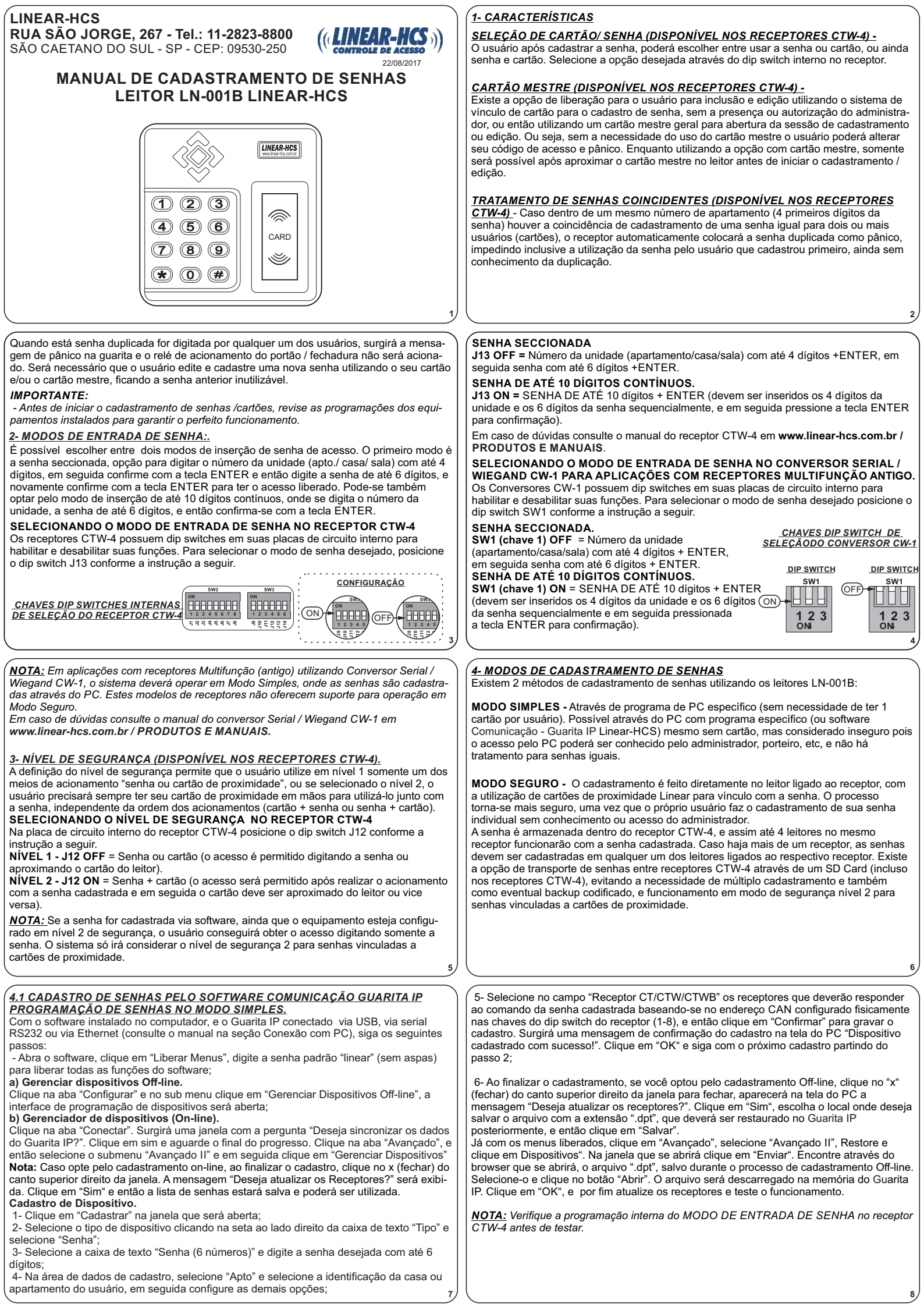

#### 5-CADASTRO OU ALTERAÇÃO DE SENHA COM CARTÃO DO USUÁRIO. Antes de iniciar o cadastramento dos usuários verifique o modo de entrada de senha (J 13 – receptor CTW-4) e defina um padrão comum.

### 5.1-CADASTRANDO SENHA SECCIONADA:

- Pressione a tecla ENTER no teclado (o leitor passará a emitir bips intermitentes acompanhados de piscadas de luz verde);

- Aproxime o cartão do usuário cadastrado ao leitor (o leitor passará a emitir os bips intermitentes com intervalos mais longos acompanhados de piscadas de luz verde);
- Digite número da unidade (apartamento/casa/sala) com até 4 dígitos, confirme com ENTER (será emitido um alerta de 3 bips acompanhado de 3 piscadas de luz verde);
- Digite em seguida a nova senha com até 6 dígitos, confirme com a tecla ENTER no (será emitido um alerta com 3 bips mais longos acompanhados de 3 piscadas de luz verde).

### 5.2-CADASTRANDO SENHA DE 10 DÍGITOS CONTÍNUOS:

 Pressione a tecla ENTER no teclado (o leitor passará a emitir bips intermitentes acompanhados de piscadas de luz verde);

 Aproxime o cartão do usuário cadastrado ao leitor (o leitor passará a emitir os bips intermitentes com intervalos mais longos acompanhados de piscadas de luz verde);
 Digite em seguida a nova senha com até 10 dígitos, confirme com a tecla ENTER no teclado (será emitido um alerta com 3 bips mais longos acompanhados de 3 piscadas de luz verde).

<u>Caso ocorra algum erro de digitação durante o cadastramento a tecla ESC deve ser</u> pressionada e o procedimento de cadastro ou alteração reiniciado.

# 6.3-CADASTRANDO SENHA DE 10 DIGITOS CONTÍNUOS:

- Aproxime o cartão mestre ao leitor para liberar o acesso à programação (o leitor passará a emitir bips intermitentes acompanhados de piscadas de luz verde);

Aproxime o cartão do usuário cadastrado ao leitor (o leitor passará a emitir os bips intermitentes com intervalos mais longos acompanhados de piscadas de luz verde);
Digite em seguida a nova senha com até 10 dígitos, confirme com a tecla ENTER no teclado (será emitido um alerta com 3 bips mais longos acompanhados de 3 piscadas de luz verde).

<u>Caso ocorra algum erro de digitação durante o cadastramento a tecla ESC deve ser</u> pressionada e o procedimento de cadastro ou alteração reiniciado.

#### <u>7-SOLUÇÃO DE PROBLEMAS</u>

7.1 - Todos os cabos estão conectados e os equipamentos energizados, mas ao aproximar o cartão do leitor, o mesmo emite somente um bip e pisca o led verde uma só vez.
\* Verifique se o terra das fontes do (receptor CTW-4 e leitor LN-001B) ou (conversor CW-1 e leitor LN-001B) estão interligados ou se o cartão ou chaveiro de proximidade é compatível.
7.2 - Ao passar o cartão no leitor os equipamentos Linear-HCS desligam-se e reiniciam com frequência.

\*Verifique a especificação da fonte de alimentação assegurando que a mesma tenha capacidade de fornecimento de corrente suficiente para atender a todos os equipamentos por ela alimentados. Se for necessário utilizar fontes de alimentação distintas, deve-se comunizar os terras, interligando todos os GND. Verifique se está ocorrendo retorno de ruído elétrico no desacionamento de alguma fechadura elétrica ou solenóide ligado ao sistema ou que tenha seu cabeamento próximo ao dos equipamentos Linear-HCS.

## 6-CADASTRO DE SENHA COM CARTÃO MESTRE.

O cadastro de senhas com a utilização do cartão mestre é uma forma de controlar a alteração das senhas, tornando o sistema ainda mais seguro, uma vez que cadastramos um cartão mestre no sistema só será permitido que uma senha seja cadastrada ou alterada se o administrador do sistema liberar o acesso com o cartão mestre.

### 6.1-CADASTRANDO CARTÃO MESTRE:

No Guarita IP Linear-HCS, insira a chave de programação e gire-a ¼ de volta em sentido horário, selecione "Grava, CT Mestre" (teclas ↑ ↓), na próxima tela, aproxime duas vezes o cartão ao leitor interno (no desenho de um cartão RFID entre as teclas 2 e 3 do módulo) ou digite manualmente o serial com auxílio de um teclado padrão PS2, o módulo avançará para a tela de confirmação, confirme a operação com a tecla ENTER, finalize o cadastro desligando a chave de programação e atualize os receptores.

# 6.2-CADASTRANDO SENHA SECCIONADA:

 - Aproxime o cartão mestre ao leitor para liberar o acesso à programação (o leitor passará a emitir bips intermitentes acompanhados de piscadas de luz verde);

Aproxime o cartão do usuário cadastrado ao leitor (o leitor passará a emitir os bips intermitentes com intervalos mais longos acompanhados de piscadas de luz verde);
Digite número da unidade (apartamento/casa/sala) com até 4 dígitos, confirme com ENTER (será emitido um alerta de 3 bips acompanhados de 3 piscadas de luz verde);
Digite em seguida a nova senha com até 6 dígitos, confirme com a tecla ENTER no teclado (será emitido um alerta com 3 bips mais longos acompanhados de 3 piscadas de luz verde);

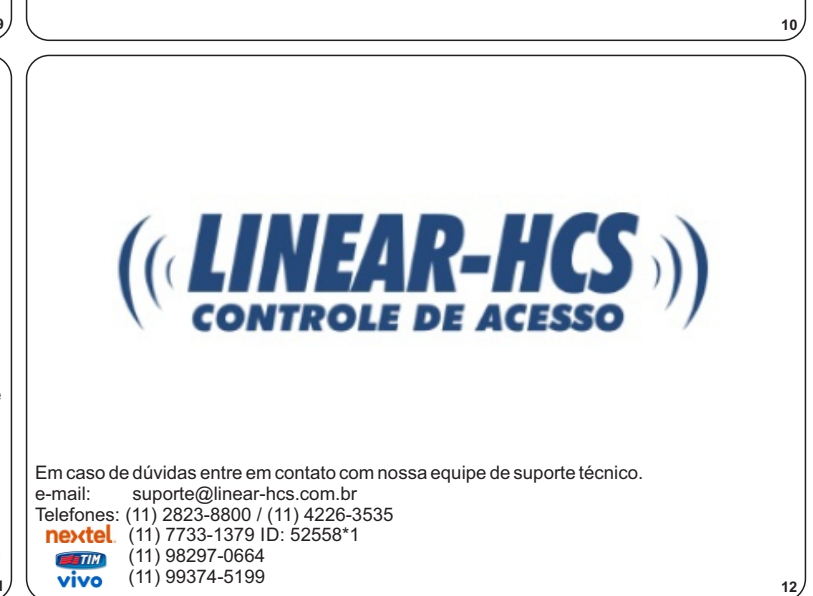